# **Registration Instructions**

For all the events below, you will begin on the MRPC website (mitchellroad.org)

Scroll over "Events" at the top of the page, then click on "Event & Group Registration".

On the "Event & Group Registration" page, scroll down to **"Senior Adult Ministry Events"**. Click on **"Senior Registration Menu"**.

On the Senior Registration Menu page, select the **specific event** you wish to register for, then follow the instructions below for that event.

## Ladies' Lunch:

- 1. Click on "Ladies' Lunch"
- 2. Type in your first and last name in the indicated boxes
- 3. Type in your phone number (a sample number already in the box, but that is just to indicate where you put your own number) (required)
- 4. Type in your email address (optional)
- 5. Click on "Submit"

## Men's Breakfast:

- 1. Click on "Men's Breakfast"
- 2. Type in your first and last name in the indicated boxes
- 3. Type in your phone number (a sample number already in the box, but that is just to indicate where you put your own number) (required)
- 4. Type in your email address (optional)
- 5. Click on "Submit"

# Information Chowdown:

- 1. Click on "Information Chowdown"
- 2. Type in your first and last name in the indicated boxes below "Registrant 1"
- 3. Type in your email address (optional)
- 4. Type in your phone number (a sample number already in the box, but that is just to indicate where you put your own number) (required)
- 5. Select what kind of cell phone you have
- 6. Select either "yes" or "no" under the question about a gluten-free meal
- If you are also registering a spouse or a friend, click on "Add Another Registrant". A new section ("Registrant 2") will automatically come up. If you are only registering yourself, go to step 9
- 8. If you added another registrant, type in that person's information below "Registrant 2", just as you did for yourself
- 9. Type in the number of meals you wish to purchase
- 10. The next section is "Discount Code". There is no discount code for this event, so skip to the next step
- 11. Select your payment method

- 12. If you selected "Pay Later", type in the information requested (billing address), then click "Register"
- 13. If you selected pay by credit card, debit card, or bank account, type in the information requested (account information and billing address), then click "Register"

### Living Gallery:

- 1. Click on "Living Gallery"
- 2. Type in your email address (optional)
- 3. Type in your phone number (required)
- 4. Select how you wish to be contacted (optional)
- 5. Type in your first and last name
- 6. If you are also registering a spouse or a friend, click on "Add Another Registrant"
- 7. If you added another registrant, type in their first and last name
- 8. Type in the number of tickets you wish to purchase
- 9. The next section is "Discount Code". There is no discount code for this event, so skip to the next step
- 10. Select your payment method
- 11. If you selected "Pay Later", type in the information requested (billing address), then click "Submit"
- 12. If you selected pay by credit card, debit card, or bank account, type in the information requested (account information and billing address), then click "Submit"

#### **Billy Graham Library:**

- 1. Click on "Billy Graham Library"
- 2. Type in your email address (optional)
- 3. Type in your phone number (required)
- 4. Type in your first and last name
- 5. If you are also registering a spouse or a friend, click on "Add Another Registrant"
- 6. If you added another registrant, type in their first and last name
- 7. Type in the number of tickets you wish to purchase
- 8. The next section is "Discount Code". There is no discount code for this event, so skip to the next step
- 9. Select your payment method
- 10. If you selected "Pay Later", type in the information requested (billing address), then click "Submit"
- 11. If you selected pay by credit card, debit card, or bank account, type in the information requested (account information and billing address), then click "Submit"